BA02240C/07/DE/01.22-00

71560674 2022-02-28 Gültig ab Version 02.02.00

# Betriebsanleitung Liquiline Control CDC90

Datenübertragung über PROFINET

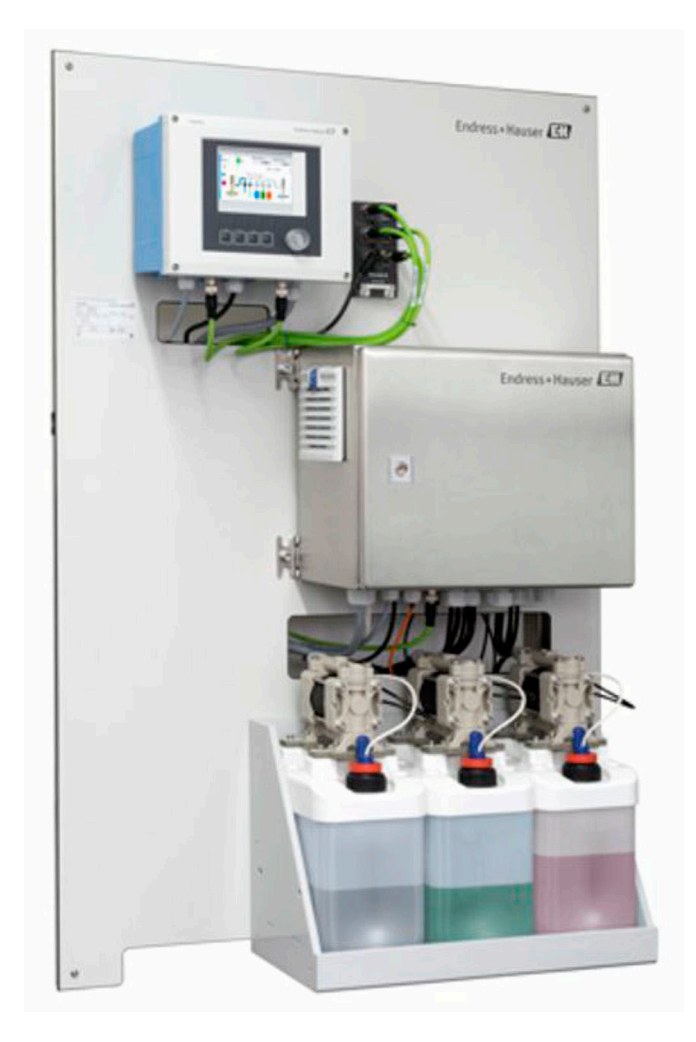

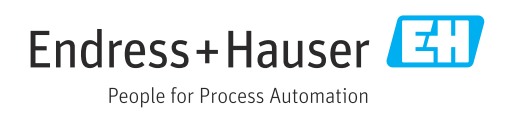

# Inhaltsverzeichnis

| 1                                      | Hinweise zum Dokument 4                                                                                                    |
|----------------------------------------|----------------------------------------------------------------------------------------------------|
| 1.1<br>1.2<br>1.3                      | Symbole4Dokumentation4Abkürzungsverzeichnis5                                                                                     |
| 2                                      | Grundlegende Sicherheitshinweise 6                                                                                               |
| 2.1<br>2.2<br>2.3<br>2.4<br>2.5<br>2.6 | Anforderungen an das Personal6Bestimmungsgemäße Verwendung6Arbeitssicherheit6Betriebssicherheit6Produktsicherheit8IT-Sicherheit8 |
| 3                                      | Elektrischer Anschluss                                                                                                    |
| 3.1                                    | Kommunikationsschnittstellen anschließen 9                                                                                       |
| 4                                      | Systemintegration 11                                                                                                    |
| 4.1<br>4.2                             | Übersicht zu Systemdateien                                                                                                    |

## 1 Hinweise zum Dokument

| Struktur des Hinweises                                                                                                    | Bedeutung                                                                                                    |
|----------------------------------------------------------------------------------------------------|----------------------------------------------------------------------------------------------------|
| ▲ GEFAHR<br>Ursache (/Folgen)<br>Ggf. Folgen der Missachtung<br>► Maßnahme zur Abwehr                                        | Dieser Hinweis macht Sie auf eine gefährliche Situation aufmerksam.<br>Wenn Sie die gefährliche Situation nicht vermeiden, <b>wird</b> dies zum Tod<br>oder zu schweren Verletzungen führen. |
| <ul> <li>▲ WARNUNG</li> <li>Ursache (/Folgen)</li> <li>Ggf. Folgen der Missachtung</li> <li>▶ Maßnahme zur Abwehr</li> </ul> | Dieser Hinweis macht Sie auf eine gefährliche Situation aufmerksam.<br>Wenn Sie die gefährliche Situation nicht vermeiden, <b>kann</b> dies zum Tod<br>oder zu schweren Verletzungen führen. |
| <b>▲ VORSICHT Ursache (/Folgen)</b> Ggf. Folgen der Missachtung      Maßnahme zur Abwehr                                     | Dieser Hinweis macht Sie auf eine gefährliche Situation aufmerksam.<br>Wenn Sie die gefährliche Situation nicht vermeiden, kann dies zu<br>mittelschweren oder leichten Verletzungen führen. |
| HINWEIS<br>Ursache/Situation<br>Ggf. Folgen der Missachtung<br>Maßnahme/Hinweis                                              | Dieser Hinweis macht Sie auf Situationen aufmerksam, die zu Sachschäden<br>führen können.                                                                                                    |

### 1.1 Symbole

| i  | Zusatzinformationen, Tipp           |
|----|-------------------------------------|
|    | erlaubt oder empfohlen              |
| X  | verboten oder nicht empfohlen       |
|    | Verweis auf Dokumentation zum Gerät |
|    | Verweis auf Seite                   |
|    | Verweis auf Abbildung               |
| L. | Ergebnis eines Handlungsschritts    |

#### 1.1.1 Symbole am Gerät

- ⚠—ဩ Verweis auf Dokumentation zum Gerät
- Gekennzeichnete Produkte nicht als unsortierter Hausmüll entsorgen, sondern zu den gültigen Bedingungen an den Hersteller zurückgeben.

### 1.2 Dokumentation

Diese Zusatzdokumentation ist nur in Verbindung mit einem Liquiline Control CDC90 mit PROFINET zu verwenden.

Diese Zusatzdokumentation ist ein Bestandteil der Betriebsanleitung und erweitert diese um Informationen zum Einsatz mit PROFINET.

Weitere Informationen finden Sie in den folgenden Betriebsanleitungen:

Betriebsanleitung CDC90 BA01707C

Dieses Dokument richtet sich an Personen, die das Gerät in ein PROFINET Netzwerk integrieren.

Es wird angenommen, dass der Leser über Grundkenntnisse darüber verfügt.

Darüberhinaus stellt die PROFIBUS Nutzerorganisation (PI) verschiedene Leitfäden zur Installation und Komissionierung eines PROFINET Netzwerks zur Verfügung:

https://www.profibus.com/technology/profinet/

# 1.3 Abkürzungsverzeichnis

| PI   | PROFIBUS und PROFINET International (www.profibus.com)   |
|------|----------------------------------------------------------|
| n.A. | Nicht anwendbar                                          |
| NaN  | Not a Number (IEEE-754, 7Fh A0h 00h 00h)                 |
| ENP  | Elektronisches Typenschild (engl. electronic name plate) |
| I&M  | Identification & Maintenance                             |
| AI   | Analog Input (PA-Profil Funktionsblock)                  |
| DI   | Discrete Input (PA-Profil Funktionsblock)                |
| AO   | Analog Output (PA-Profil Funktionsblock)                 |
| DO   | Discrete Output (PA-Profil Funktionsblock)               |
| PLS  | Prozessleitsystem                                        |

# 2 Grundlegende Sicherheitshinweise

### 2.1 Anforderungen an das Personal

- Montage, Inbetriebnahme, Bedienung und Wartung der Messeinrichtung d
  ürfen nur durch daf
  ür ausgebildetes Fachpersonal erfolgen.
- Das Fachpersonal muss vom Anlagenbetreiber für die genannten Tätigkeiten autorisiert sein.
- Der elektrische Anschluss darf nur durch eine Elektrofachkraft erfolgen.
- Das Fachpersonal muss diese Betriebsanleitung gelesen und verstanden haben und die Anweisungen dieser Betriebsanleitung befolgen.
- Störungen an der Messstelle dürfen nur von autorisiertem und dafür ausgebildetem Personal behoben werden.
- Reparaturen, die nicht in der mitgelieferten Betriebsanleitung beschrieben sind, dürfen nur direkt beim Hersteller oder durch die Serviceorganisation durchgeführt werden.

### 2.2 Bestimmungsgemäße Verwendung

Liquiline Control CDC90 ist ein vollautomatisches Mess-, Reinigungs- und Kalibriersystem für Memosens-Sensoren. Das System ist komplett versehen mit Versorgungskabeln und Verschlauchung.

#### 2.2.1 Nicht bestimmungsgemäße Verwendung

Eine andere als die beschriebene Verwendung stellt die Sicherheit von Personen und der gesamten Messeinrichtung in Frage und ist daher nicht zulässig.

Der Hersteller haftet nicht für Schäden, die aus unsachgemäßer oder nicht bestimmungsgemäßer Verwendung entstehen.

### 2.3 Arbeitssicherheit

Als Anwender sind Sie für die Einhaltung folgender Sicherheitsbestimmungen verantwortlich:

- Installationsvorschriften
- Lokale Normen und Vorschriften
- Vorschriften zum Explosionsschutz

#### Störsicherheit

- Das Produkt ist gemäß den gültigen internationalen Normen für den Industriebereich auf elektromagnetische Verträglichkeit geprüft.
- Die angegebene Störsicherheit gilt nur für ein Produkt, das gemäß den Anweisungen in dieser Betriebsanleitung angeschlossen ist.

### 2.4 Betriebssicherheit

#### Vor der Inbetriebnahme der Gesamtmessstelle:

- 1. Alle Anschlüsse auf ihre Richtigkeit prüfen.
- 2. Sicherstellen, dass elektrische Kabel und Schlauchverbindungen nicht beschädigt sind.
- **3.** Beschädigte Produkte nicht in Betrieb nehmen und vor versehentlicher Inbetriebnahme schützen.
- 4. Beschädigte Produkte als defekt kennzeichnen.

#### Im Betrieb:

Können Störungen nicht behoben werden:
 Produkte außer Betrieb setzen und vor versehentlicher Inbetriebnahme schützen.

#### **A**VORSICHT

#### Nicht abgeschaltete Programme während der Wartungstätigkeiten.

Verletzungsgefahr durch Medium oder Reiniger!

- ► Laufende Programme beenden.
- ► In den Service Modus schalten bevor Sie Sensoren aus der Armatur nehmen.
- Wenn Sie die Reinigungsfunktion bei laufender Reinigung pr
  üfen m
  üssen: Schutzkleidung, -brille und -handschuhe tragen oder sich durch andere geeignete Ma
  ßnahmen sch
  ützen.

### 2.5 Produktsicherheit

#### 2.5.1 Stand der Technik

Das Produkt ist nach dem Stand der Technik betriebssicher gebaut, geprüft und hat das Werk in sicherheitstechnisch einwandfreiem Zustand verlassen. Die einschlägigen Vorschriften und internationalen Normen sind berücksichtigt.

### 2.6 IT-Sicherheit

Eine Gewährleistung unsererseits ist nur gegeben, wenn das Gerät gemäß der Betriebsanleitung installiert und eingesetzt wird. Das Gerät verfügt über Sicherheitsmechanismen, um es gegen versehentliche Veränderung der Einstellungen zu schützen.

IT-Sicherheitsmaßnahmen gemäß dem Sicherheitsstandard des Betreibers, die das Gerät und dessen Datentransfer zusätzlich schützen, sind vom Betreiber selbst zu implementieren.

# 3 Elektrischer Anschluss

### 3.1 Kommunikationsschnittstellen anschließen

Die Montage und Verdrahtung ist in der Betriebsanleitung des Produkts Liquiline Control CDC90 beschrieben.

Das Anybus X-gateway verbindet ein Modbus TCP-Netzwerk mit einem PROFINET -Netzwerk und ermöglicht so den nahtlosen Informationsfluss zwischen dem CDC90 und einem Leitsystem.

Für ein ein- und zweikanaliges System ist nur ein Gateway erforderlich und in der Bestellung enthalten. Die Montage und Verdrahtung lesen Sie die Installationsanleitung des Gateways im Lieferumfang der Liquiline Control CDC90.

Gateway muss extern verbaut werden.

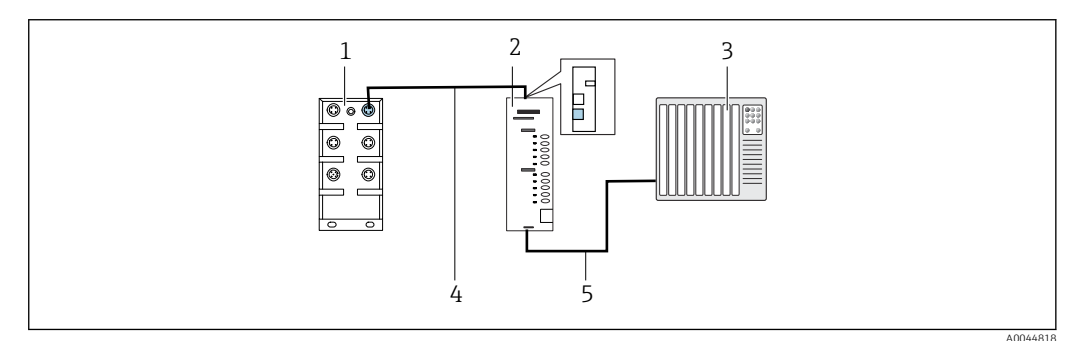

- I Anschluss Kommunikation
- 1 Ethernet Switch am CDC90
- 2 Gateway
- 3 Prozessleitsystem PLS
- 4 Ethernetkabel, Kommunikation CDC90/Gateway (3 m (9.8 ft) Kabel M12-RJ45 im Lieferumfang enthalten)
- 5 Kommunikationsverbindung Gateway/Prozessleitsystem PLS
- **1.** Für die Verbindung zum CDC90 das Ethernetkabel (4) auf der Oberseite des Gateway anschießen.
- 2. Das Endstück an das Ethernetswitch (1) anschließen.
- **3.** Für die Verbindung zum PLS, das Kabel für die Kommunikation (5) auf der Unterseite des Gateways anschließen.
- 4. Das Endstück an das PLS (3) anschließen.

#### 3.1.1 IP-Konfiguration zwischen CDC90 und Gateway

- 2. Die Modbus-TCP-Schnittstelle am Gateway mit der IP-Adresse 192.168.0.7 konfigurieren.

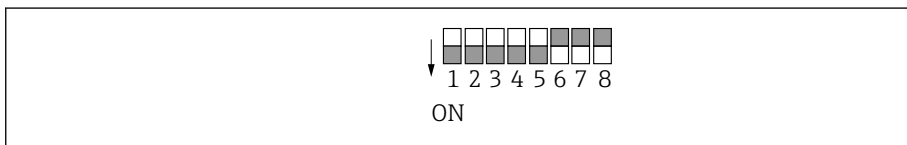

2 IP Adresse der Modbus-TCP-Schnittstelle am Gateway

# 3.1.2 IP-Konfiguration zwischen Gateway und Prozessleitsystem (PLS)

- 2. Beim Anschließen der Stromversorgung vorher sicherstellen, dass sich alle Schalter in der oberen (Null-)Position befinden.
- 3. Die IP-Adresse der PROFINET-Schnittstelle mit mit Anybus IPconfig einstellen. https://cdn.hms-networks.com/docs/librariesprovider7/default-document-library/ manuals-design-guides/hms-scm-1202-141.pdf?sfvrsn=ba254fd7\_14

## 4 Systemintegration

### 4.1 Übersicht zu Systemdateien

Beachten Sie die Installationsrichtlinien, die von der PROFINET Nutzerorganisation zur Verfügung gestellt werden. Sie können die elektronische Ausgabe kostenlos von der Webseite der PNO beziehen.

http://www.profibus.com/download/installation-guide/

### 4.2 **PROFINET - Kommunikation im System einbinden**

#### 4.2.1 GSDML-Datei

Die GSDML-Datei kann über folgenden Quellen bezogen werden:

Deutsch:

https://www.de.endress.com/de/messgeraete-fuer-die-prozesstechnik/ fluessigkeitsanalyse-produktuebersicht/pH-elektrode-automatische-reinigungkalibrierung-cdc90

English:

https://www.endress.com/en/Field-instruments-overview/liquid-analysis-product-overview/pH-sensor-automatic-cleaning-calibration-cdc90

► Folgende GSDML-Datei in das PLS-System hochladen:

"GSDML-V2.33-HMS-ANYBUS\_X\_GATEWAY\_PROFINET\_IRT2-20171116.xml"

Die folgenden herstellerspezifischen GSDML-Dateien sind verfügbar:

https://www.anybus.com/de/support/file-doc-downloads/x-gateway-specific/? ordercode=AB7505

Wir empfehlen die herstellerspezifische GSDML-Datei zu verwenden, da diese an die Eigenschaften des Gateways optimal angepasst ist.

#### 4.2.2 PROFINET auswählen

Um zu aktivieren, welche Feldbuskommunikation zum Senden von Befehlen verwendet wird, navigieren zu:

1. Protokoll PROFINET auswählen.

2. Mit Übernehmen bestätigen.

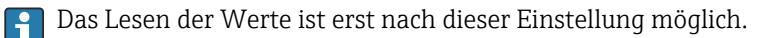

| Time State<br>09:43:56 Cood                                                   | Measuring point 1<br><b>7.33рн</b> | Measuring point 2<br>7.04p |
|-------------------------------------------------------------------------------|------------------------------------|----------------------------|
|                                                                               | on                                 | Maintenance                |
| Communication<br>Communication selection<br>None<br>EtherNet/IP<br>Modbus/TCP | PROFIBUS Profinet Analog           | DP                         |
| <u> </u>                                                                      |                                    | Apply                      |
|                                                                               |                                    |                            |

Es wird nur eine Feldbuskommunikation verwendet, um Befehle an das Liquiline Control CDC90 zu senden oder die Werte zu lesen.

Sobald das Protokoll aktiviert wurde, die Verbindung zur Leitstelle aber nicht erkannt oder nicht hergestellt ist, kommt eine Out of Spec Meldung 1003: Die Kommunikation zum verteilten Steuersystem ist unterbrochen.

#### 4.2.3 Diagnose

Diagnoseinformationen werden in der Betriebsanleitung des Gateways beschrieben.

#### 4.2.4 Parameter Tabellen

| Variablen                            | R/W | Bytes   | Größe | Bytes Summe |
|--------------------------------------|-----|---------|-------|-------------|
| Systemsteuerung                      | W   | 00 13   | 14    | 14 Outputs  |
| Systeminformation                    | R   | 00 13   | 14    |             |
| Kalibrierungsergebnis                | R   | 14 63   | 50    |             |
| Informationen über Mess-<br>stelle 1 | R   | 64 111  | 48    |             |
| Informationen über Mess-<br>stelle 2 | R   | 112 159 | 48    | 448 Inputs  |
| IO Feedbacks                         | R   | 160 239 | 80    |             |
| Name des Gerätes                     | R   | 240 271 | 32    |             |
| Geräteinformation                    | R   | 272 447 | 176   |             |

#### Ausgangsparameter

Die Ausgangsdatenmodule werden als Befehlsparameter verwendet, um Programme zu starten oder Betriebsmodus zu ändern.

Die Programme ID sind im Konfigurationstool "CDC90 program configuration tool" zu sehen oder befinden sich in der Vor-Ort-Anzeige unter Menü / Benutzerführung / Programme.

#### Systemsteuerung

| Parameter        | Beschreibung                                                                                                    | Datentype  | Bytes |
|------------------|----------------------------------------------------------------------------------------------------|------------|-------|
| OpMode-Control   | 2 = OpMode ist automatisch<br>3 = OpMode ist Fernsteuerung                                                                                                    | Unsigned16 | 0, 1  |
| ProgramSelection | Auswahl des Programms über seine Kennung                                                                                                    | Unsigned16 | 6, 7  |
| ProgramControl   | 0 = Kein Programm gestartet<br>1 = Ausgewähltes Programm starten<br>2 = Laufendes Programm anhalten (Zur Zeit nicht unterstützt)<br>3 = Laufendes Programm beenden | Unsigned16 | 8, 9  |

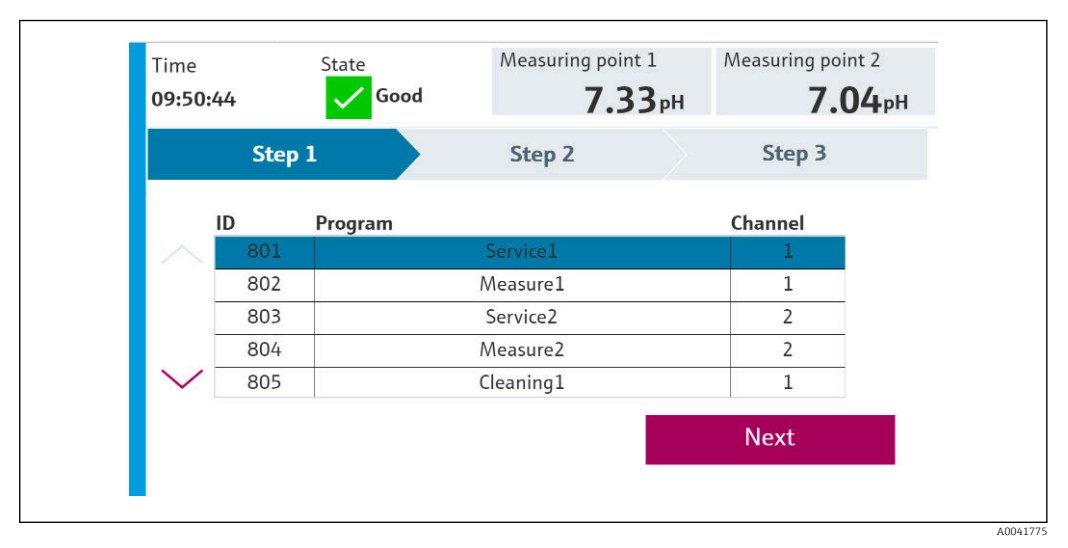

🗷 3 Übersicht der Programme

| Programs |          |          |         |
|----------|----------|----------|---------|
| ID       | Name     | Sequence | Channel |
| 801      | Service1 | 1001     | 1       |
| 802      | Measure1 | 1002     | 1       |
| 803      | Service2 | 1001     | 2       |
| 804      | Measure2 | 1002     | 2       |
| 805      | Cleaner1 | 1009     | 1       |
| 806      | Cleaner2 | 1009     | 2       |

4 Programmerstellung im Konfigurationstool

A0047731

#### Eingangsparameter

Systeminformation

| Parameter              | Beschreibung                                                                                                    | Datentype | Bytes  |
|------------------------|----------------------------------------------------------------------------------------------------|-----------|--------|
| OpMode-State           | 0 = OpMode ist Einstellung<br>1 = OpMode ist manuell<br>2 = OpMode ist automatisch<br>3 = OpMode ist Fernsteuerung                                                                                                    | UINT      | 0, 1   |
| Alarm-State            | 0 = CDC90 hat keinen Alarm<br>1 = CDC90 hat einen Fehler-Alarm<br>2= CDC90 hat einen Funktionskontroll-Alarm<br>3 = CDC90 hat einen Wartungs-Alarm<br>4= CDC90 hat einen außerhalb der Spezifikation Alarm                                  | UINT      | 2, 3   |
| Alarm-Number           | Nummer der zuletzt aufgetretenen Diagnosemeldung                                                                                                    | UINT      | 4, 5   |
| ProgramSelection-State | Spiegelt die ProgramSelection, falls gültig.                                                                                                    | UINT      | 6, 7   |
| ProgramControl-State   | 0 = Kein Programm läuft<br>1 = Ausgewähltes Programm läuft<br>2 = Laufendes Programm pausiert (Zur Zeit nicht unterstützt)<br>3 = Laufendes Programm gestoppt<br>4 = Ausgewähltes Programm abgebrochen<br>5 = Ausgewähltes Programm beendet | UINT      | 8, 9   |
| Current Step           | Aktiver Programmschritt                                                                                                    | UINT      | 10, 11 |
| Program-Result         | 0 = Kein Ergebnis<br>1 = Ausgewähltes Programm erfolgreich abgeschlossen<br>2 = Ausgewähltes Programm nicht erfolgreich abgeschlossen                                                                                                    | UINT      | 12, 13 |

#### Kalibrierergebnissse

Kalibrierergebnisse für Messstelle 1 und für Messstelle 2:

| Sensor   | Kalibrierergebnis<br>Messwert 1  | Kalibrierergebnis<br>Messwert 2                       | Kalibrierergeb-<br>nis Messwert 3 | Kalibrierergeb-<br>nis Messwert 4 | Kalibrierer-<br>gebnis Mess-<br>wert 5 |  |  |
|----------|----------------------------------|-------------------------------------------------------|-----------------------------------|-----------------------------------|----------------------------------------|--|--|
| pH Glass | Aktueller Rohmess-<br>wert<br>mV | Aktueller Messwert<br>pH                              | Temperatur<br>℃                   | Steigung<br>mV/pH                 | Nullpunkt pH                           |  |  |
| pH ISFET | Aktueller Rohmess-<br>wert<br>mV | Aktueller Messwert<br>pH                              | Temperatur<br>℃                   | Steigung<br>mV/pH                 | Nullpunkt pH                           |  |  |
| ORP      | Aktueller Rohmess-<br>wert<br>mV | Aktueller Messwert<br>pH<br>(Rohmesswert+Off-<br>set) | Temperatur<br>℃                   | Offset-Wert<br>mV                 | keine Angabe                           |  |  |
|          | pH Kalibrierung                  |                                                       |                                   |                                   |                                        |  |  |
|          | Aktueller Rohmess-<br>wert<br>mV | Aktueller Messwert<br>pH                              | Temperatur<br>℃                   | Steigung<br>mV/pH                 | Nullpunkt pH                           |  |  |
| pH/ORP   | ORP Kalibrierung                 |                                                       |                                   |                                   |                                        |  |  |
|          | Aktueller Rohmess-<br>wert<br>mV | Aktueller Messwert<br>pH<br>(Rohmesswert+Off-<br>set) | Temperatur<br>℃                   | Offset-Wert<br>mV                 | keine Angabe                           |  |  |

| Parameter                | Beschreibung                                                                                                    | Datentype | Bytes          |
|--------------------------|----------------------------------------------------------------------------------------------------|-----------|----------------|
| CalibrationResult1-Value |                                                                                                    | REAL      | 14, 15, 16, 17 |
| CalibrationResult1-Unit  | 0 = Keine Einheit<br>7 = %<br>23 = nA<br>25 = mA<br>53 = pH<br>59 = hPa<br>65 = kΩ<br>66 = MΩ<br>89 = °C<br>90 = K<br>110 = mV<br>114 = mV/pH<br>127 = °F                                                                                                    | UINT      | 18, 19         |
| CalibrationResult1-Valid | 0 = ok<br>1 = beschäftigt<br>2 = lokale Kalibrierung aktiv<br>3 = Sensor nicht konfiguriert<br>4 = Sensor nicht unterstützt<br>5 = ungültige Eingabe<br>6 = Kalibrierungsfehler                                                                              | UINT      | 20, 21         |
| CalibrationResult1-Type  | 0 = Keine Kalibrierungsart definiert<br>1 = Rohmesswert<br>2 = Messwert<br>3 = Temperatur<br>4 = Offset<br>5 = Medium 1<br>6 = Messwert 1<br>7 = Medium 2<br>8 = Messwert 2<br>9 = Steigung<br>10 = Nullpunkt<br>11 = Delta Steigung<br>12 = Delta Nullpunkt | UINT      | 22, 23         |
| CalibrationResult2-Value |                                                                                                    | REAL      | 24, 25, 26, 27 |
| CalibrationResult2-Unit  | 0 = Keine Einheit<br>7 = %<br>23 = nA<br>25 = mA<br>53 = pH<br>59 = hPa<br>65 = kΩ<br>66 = MΩ<br>89 = °C<br>90 = K<br>110 = mV<br>114 = mV/pH<br>127 = °F                                                                                                    | UINT      | 28, 29         |
| CalibrationResult2-Valid | 0 = ok<br>1 = beschäftigt<br>2 = lokale Kalibrierung aktiv<br>3 = Sensor nicht konfiguriert<br>4 = Sensor nicht unterstützt<br>5 = ungültige Eingabe<br>6 = Kalibrierungsfehler                                                                              | UINT      | 30, 31         |

| Parameter                | Beschreibung                                                                                                    | Datentype | Bytes          |
|--------------------------|----------------------------------------------------------------------------------------------------|-----------|----------------|
| CalibrationResult2-Type  | 0 = Keine Kalibrierungsart definiert<br>1 = Rohmesswert<br>2 = Messwert<br>3 = Temperatur<br>4 = Offset<br>5 = Medium 1<br>6 = Messwert 1<br>7 = Medium 2<br>8 = Messwert 2<br>9 = Steigung<br>10 = Nullpunkt<br>11 = Delta Steigung<br>12 = Delta Nullpunkt | UINT      | 32, 33         |
| CalibrationResult3-Value |                                                                                                    | REAL      | 34, 35, 36, 37 |
| CalibrationResult3-Unit  | 0 = Keine Einheit<br>7 = %<br>23 = nA<br>25 = mA<br>53 = pH<br>59 = hPa<br>65 = kΩ<br>66 = MΩ<br>89 = °C<br>90 = K<br>110 = mV<br>114 = mV/pH<br>127 = °F                                                                                                    | UINT      | 38, 39         |
| CalibrationResult3-Valid | 0 = ok<br>1 = beschäftigt<br>2 = lokale Kalibrierung aktiv<br>3 = Sensor nicht konfiguriert<br>4 = Sensor nicht unterstützt<br>5 = ungültige Eingabe<br>6 = Kalibrierungsfehler                                                                              | UINT      | 40, 41         |
| CalibrationResult3-Type  | 0 = Keine Kalibrierungsart definiert<br>1 = Rohmesswert<br>2 = Messwert<br>3 = Temperatur<br>4 = Offset<br>5 = Medium 1<br>6 = Messwert 1<br>7 = Medium 2<br>8 = Messwert 2<br>9 = Steigung<br>10 = Nullpunkt<br>11 = Delta Steigung<br>12 = Delta Nullpunkt | UINT      | 42, 43         |
| CalibrationResult4-Value |                                                                                                    | REAL      | 44, 45, 46, 47 |
| CalibrationResult4-Unit  | 0 = Keine Einheit<br>7 = %<br>23 = nA<br>25 = mA<br>53 = pH<br>59 = hPa<br>65 = kΩ<br>66 = MΩ<br>89 = °C<br>90 = K<br>110 = mV<br>114 = mV/pH<br>127 = °F                                                                                                    | UINT      | 48, 49         |

| Parameter                | Beschreibung                                                                                                    | Datentype | Bytes          |
|--------------------------|----------------------------------------------------------------------------------------------------|-----------|----------------|
| CalibrationResult4-Valid | 0 = ok<br>1 = beschäftigt<br>2 = lokale Kalibrierung aktiv<br>3 = Sensor nicht konfiguriert<br>4 = Sensor nicht unterstützt<br>5 = ungültige Eingabe<br>6 = Kalibrierungsfehler                                                                              | UINT      | 50, 51         |
| CalibrationResult4-Type  | 0 = Keine Kalibrierungsart definiert<br>1 = Rohmesswert<br>2 = Messwert<br>3 = Temperatur<br>4 = Offset<br>5 = Medium 1<br>6 = Messwert 1<br>7 = Medium 2<br>8 = Messwert 2<br>9 = Steigung<br>10 = Nullpunkt<br>11 = Delta Steigung<br>12 = Delta Nullpunkt | UINT      | 52, 53         |
| CalibrationResult5-Value |                                                                                                    | REAL      | 54, 55, 56, 57 |
| CalibrationResult5-Unit  | 0 = Keine Einheit<br>7 = $\%$<br>23 = nA<br>25 = mA<br>53 = pH<br>59 = hPa<br>65 = k $\Omega$<br>66 = M $\Omega$<br>89 = $^{\circ}$ C<br>90 = K<br>110 = mV<br>114 = mV/pH<br>127 = $^{\circ}$ F                                                             | UINT      | 58, 59         |
| CalibrationResult5-Valid | 0 = ok<br>1 = beschäftigt<br>2 = lokale Kalibrierung aktiv<br>3 = Sensor nicht konfiguriert<br>4 = Sensor nicht unterstützt<br>5 = ungültige Eingabe<br>6 = Kalibrierungsfehler                                                                              | UINT      | 60, 61         |
| CalibrationResult5-Type  | 0 = Keine Kalibrierungsart definiert<br>1 = Rohmesswert<br>2 = Messwert<br>3 = Temperatur<br>4 = Offset<br>5 = Medium 1<br>6 = Messwert 1<br>7 = Medium 2<br>8 = Messwert 2<br>9 = Steigung<br>10 = Nullpunkt<br>11 = Delta Steigung<br>12 = Delta Nullpunkt | UINT      | 62, 63         |

#### Messwerteeinheiten der Sensoren

#### Informationen über Messstelle 1 und Messstelle 2

| Sensor   | Messwert 1               | Messwert 2     | Messwert 3          | Messwert 4      | Messwert 5             |
|----------|--------------------------|----------------|---------------------|-----------------|------------------------|
| pH Glass | Aktueller Messwert<br>pH | Rohmesswert mV | Impedanz Glas<br>MΩ | Temperatur<br>℃ |                        |
| pH ISFET | Aktueller Messwert<br>pH | Rohmesswert mV | Leckstrom<br>nA     | Temperatur<br>℃ |                        |
| ORP      | ORP<br>mV                | ORP %          |                     | Temperatur<br>℃ |                        |
| pH/ORP   | Aktueller Messwert<br>pH | ORP<br>mV      | Rohmesswert<br>mV   | Temperatur<br>℃ | Referenzimpedanz<br>kΩ |

#### Informationen über Messstelle 1

| Parameter                    | Beschreibung                                                                                                    | Datentype | Bytes          |
|------------------------------|----------------------------------------------------------------------------------------------------|-----------|----------------|
| Channel1-Activation          | 0 = aktiv<br>1 = nicht aktiv<br>(Wird nur beim Neustart eingelesen)                                                                                                    | UINT      | 64, 65         |
| Channel1-Position            | 0 = Armatur in Serviceposition<br>1 = Armatur in Maßposition                                                                                                    | UINT      | 66, 67         |
| Channel1-Hold                | 0 = nicht aktiv<br>1 = aktiv                                                                                                    | UINT      | 68, 69         |
| Channel1-ConnectedSensorType | 0 = Keine<br>3 = pH Glas<br>5 = pH ISFET<br>8 = ORP<br>18 = pH/ORP                                                                                                    | UINT      | 70, 71         |
| Channel1-Value1              |                                                                                                    | REAL      | 72, 73, 74, 75 |
| Channel1-Value1-Unit         | 0 = Keine Einheit<br>7 = $\%$<br>23 = nA<br>25 = mA<br>53 = pH<br>59 = hPa<br>65 = $k\Omega$<br>66 = $M\Omega$<br>89 = $^{\circ}$ C<br>90 = K<br>110 = mV<br>114 = mV/pH<br>127 = $^{\circ}$ F | UINT      | 76, 77         |
| Channel1-Value1-Valid        | 0 = gut<br>1 = unsicher<br>2 = schlecht<br>3 = nicht zugeordnet                                                                                                    | UINT      | 78, 79         |
| Channel1-Value2              |                                                                                                    | REAL      | 80, 81, 82, 83 |

| Parameter             | Beschreibung                                                                                                    | Datentype | Bytes              |
|-----------------------|----------------------------------------------------------------------------------------------------|-----------|--------------------|
| Channel1-Value2-Unit  | 0 = Keine Einheit<br>7 = %<br>23 = nA<br>25 = mA<br>53 = pH<br>59 = hPa<br>65 = kΩ<br>66 = MΩ<br>89 = °C<br>90 = K<br>110 = mV<br>114 = mV/pH<br>127 = °F | UINT      | 84, 85             |
| Channel1-Value2-Valid | 0 = gut<br>1 = unsicher<br>2 = schlecht<br>3 = nicht zugeordnet                                                                                           | UINT      | 86, 87             |
| Channel1-Value3       |                                                                                                    | REAL      | 88, 89, 90, 91     |
| Channel1-Value3-Unit  | 0 = Keine Einheit<br>7 = %<br>23 = nA<br>25 = mA<br>53 = pH<br>59 = hPa<br>65 = kΩ<br>66 = MΩ<br>89 = °C<br>90 = K<br>110 = mV<br>114 = mV/pH<br>127 = °F | UINT      | 92, 93             |
| Channel1-Value3-Valid | 0 = gut<br>1 = unsicher<br>2 = schlecht<br>3 = nicht zugeordnet                                                                                           | UINT      | 94, 95             |
| Channel1-Value4       |                                                                                                    | REAL      | 96, 97, 98, 99     |
| Channel1-Value4-Unit  | 0 = Keine Einheit<br>7 = %<br>23 = nA<br>25 = mA<br>53 = pH<br>59 = hPa<br>65 = kΩ<br>66 = MΩ<br>89 = °C<br>90 = K<br>110 = mV<br>114 = mV/pH<br>127 = °F | UINT      | 100, 101           |
| Channel1-Value4-Valid | 0 = gut<br>1 = unsicher<br>2 = schlecht<br>3 = nicht zugeordnet                                                                                           | UINT      | 102, 103           |
| Channel1-Value5       |                                                                                                    | REAL      | 104, 105, 106, 107 |

| Parameter             | Beschreibung                                                                                                    | Datentype | Bytes    |
|-----------------------|----------------------------------------------------------------------------------------------------|-----------|----------|
| Channel1-Value5-Unit  | 0 = Keine Einheit<br>7 = $\%$<br>23 = nA<br>25 = mA<br>53 = pH<br>59 = hPa<br>65 = $k\Omega$<br>66 = $M\Omega$<br>89 = $^{\circ}$ C<br>90 = K<br>110 = mV<br>114 = mV/pH<br>127 = $^{\circ}$ F | UINT      | 108, 109 |
| Channel1-Value5-Valid | 0 = gut<br>1 = unsicher<br>2 = schlecht<br>3 = nicht zugeordnet                                                                                                    | UINT      | 110, 111 |

#### Informationen über Messstelle 2

| Parameter                    | Beschreibung                                                                                                    | Datentype | Bytes              |
|------------------------------|----------------------------------------------------------------------------------------------------|-----------|--------------------|
| Channel2-Activation          | 0 = aktiv<br>1 = nicht aktiv<br>(Wird nur beim Neustart eingelesen)                                                                                                    | UINT      | 112, 113           |
| Channel2-Position            | 0 = Armatur in Serviceposition<br>1 = Armatur in Maßposition                                                                                                    | UINT      | 114, 115           |
| Channel2-Hold                | 0 = nicht aktiv<br>1 = aktiv                                                                                                    | UINT      | 116, 117           |
| Channel2-ConnectedSensorType | 0 = Keine<br>3 = pH Glas<br>5 = pH ISFET<br>8 = ORP<br>18 = pH/ORP                                                                                                    | UINT      | 118, 119           |
| Channel2-Value1              |                                                                                                    | REAL      | 120, 121, 122, 123 |
| Channel2-Value1-Unit         | 0 = Keine Einheit<br>7 = $\%$<br>23 = nA<br>25 = mA<br>53 = pH<br>59 = hPa<br>65 = $k\Omega$<br>66 = $M\Omega$<br>89 = °C<br>90 = K<br>110 = mV<br>114 = mV/pH<br>127 = °F | UINT      | 124, 125           |
| Channel2-Value1-Valid        | 0 = gut<br>1 = unsicher<br>2 = schlecht<br>3 = nicht zugeordnet                                                                                                    | UINT      | 126, 127           |
| Channel2-Value2              |                                                                                                    | REAL      | 128, 129, 130, 131 |

| Parameter             | Beschreibung                                                                                                    | Datentype | Bytes              |
|-----------------------|----------------------------------------------------------------------------------------------------|-----------|--------------------|
| Channel2-Value2-Unit  | 0 = Keine Einheit<br>7 = $\%$<br>23 = nA<br>25 = mA<br>53 = pH<br>59 = hPa<br>65 = $k\Omega$<br>66 = $M\Omega$<br>89 = $^{\circ}C$<br>90 = K<br>110 = mV<br>114 = mV/pH<br>127 = $^{\circ}F$ | UINT      | 132, 133           |
| Channel2-Value2-Valid | 0 = gut<br>1 = unsicher<br>2 = schlecht<br>3 = nicht zugeordnet                                                                                                    | UINT      | 134, 135           |
| Channel2-Value3       |                                                                                                    | REAL      | 136, 137, 138, 139 |
| Channel2-Value3-Unit  | 0 = Keine Einheit<br>7 = %<br>23 = nA<br>25 = mA<br>53 = pH<br>59 = hPa<br>65 = kΩ<br>66 = MΩ<br>89 = °C<br>90 = K<br>110 = mV<br>114 = mV/pH<br>127 = °F                                    | UINT      | 140, 141           |
| Channel2-Value3-Valid | 0 = gut<br>1 = unsicher<br>2 = schlecht<br>3 = nicht zugeordnet                                                                                                    | UINT      | 142, 143           |
| Channel2-Value4       |                                                                                                    | REAL      | 144, 145, 146, 147 |
| Channel2-Value4-Unit  | 0 = Keine Einheit<br>7 = %<br>23 = nA<br>25 = mA<br>53 = pH<br>59 = hPa<br>65 = kΩ<br>66 = MΩ<br>89 = °C<br>90 = K<br>110 = mV<br>114 = mV/pH<br>127 = °F                                    | UINT      | 148, 149           |
| Channel2-Value4-Valid | 0 = gut<br>1 = unsicher<br>2 = schlecht<br>3 = nicht zugeordnet                                                                                                    | UINT      | 150, 151           |
| Channel2-Value5       |                                                                                                    | REAL      | 152, 153, 154, 155 |

| Parameter             | Beschreibung                                                                                                    | Datentype | Bytes    |
|-----------------------|----------------------------------------------------------------------------------------------------|-----------|----------|
| Channel2-Value5-Unit  | 0 = Keine Einheit<br>7 = $\%$<br>23 = nA<br>25 = mA<br>53 = pH<br>59 = hPa<br>65 = $k\Omega$<br>66 = $M\Omega$<br>89 = $^{\circ}$ C<br>90 = K<br>110 = mV<br>114 = mV/pH<br>127 = $^{\circ}$ F | UINT      | 156, 157 |
| Channel2-Value5-Valid | 0 = gut<br>1 = unsicher<br>2 = schlecht<br>3 = nicht zugeordnet                                                                                                    | UINT      | 158, 159 |

#### IO Feedbacks

| Parameter              | Beschreibung                       | Datentype | Bytes    |
|------------------------|------------------------------------|-----------|----------|
| Canister1              | 0 = Leer<br>1 = Voll, nicht leer   | UINT      | 160, 161 |
| PressureSwitch         | 0 = Nicht aktiv<br>1 = Aktiv       | UINT      | 162, 163 |
| Canister3              | 0 = Leer<br>1 = Voll, nicht leer   | UINT      | 164, 165 |
| Canister2              | 0 = Leer<br>1 = Füllen, nicht leer | UINT      | 166, 167 |
| Assembly1<br>Measure   | 0 = Aus<br>1 = Ein                 | UINT      | 168, 169 |
| Assembly1 Ser-<br>vice | 0 = Aus<br>1 = Ein                 | UINT      | 170, 171 |
| WaterValve             | 0 = Aus<br>1 = Ein                 | UINT      | 172, 173 |
| AirValve               | 0 = Aus<br>1 = Ein                 | UINT      | 174,175  |
| Pump1                  | 0 = Aus                            | UINT      | 176,177  |
| Pump2                  | 1 = Ein                            |           | 178, 179 |
| Pump3                  |                                    |           | 180, 181 |
| CustomValve1           | 0 = Aus<br>1 = Ein                 | UINT      | 182, 183 |
| ChannelSwitch1         | 0 = Aus<br>1 = Ein                 | UINT      | 184, 185 |
| ChannelSwitch2         | 0 = Aus<br>1 = Ein                 | UINT      | 186, 187 |
| Assembly2<br>Measure   | 0 = Aus<br>1 = Ein                 | UINT      | 188, 189 |
| Assembly2 Ser-<br>vice | 0 = Aus<br>1 = Ein                 | UINT      | 190, 191 |
| CustomValve2           | 0 = Aus<br>1 = Ein                 | UINT      | 192, 193 |
| CustomValve3           | 0 = Aus<br>1 = Ein                 | UINT      | 194, 195 |

| Parameter    | Beschreibung                                                                                                    | Datentype | Bytes    |
|--------------|----------------------------------------------------------------------------------------------------|-----------|----------|
| CustomValve4 | 0 = Aus<br>1 = Ein                                                                                                    | UINT      | 196, 197 |
| CustomValve5 | 0 = Aus<br>1 = Ein                                                                                                    | UINT      | 198, 199 |
| CustomDo1    | 0 = Aus                                                                                                    | UINT      | 200, 201 |
| CustomDo2    | I = Ein                                                                                                    |           | 202, 203 |
| CustomDo3    |                                                                                                    |           | 204, 205 |
| CustomDo4    |                                                                                                    |           | 206, 207 |
| CustomDo5    |                                                                                                    |           | 208, 209 |
| CustomDo6    |                                                                                                    |           | 210, 211 |
| CustomDo7    |                                                                                                    |           | 212, 213 |
| CustomDo8    |                                                                                                    |           | 214, 215 |
| CustomDo9    |                                                                                                    |           | 216, 217 |
| CustomDo10   |                                                                                                    |           | 218, 219 |
| CustomDo11   | Betriebsmodus:                                                                                                    |           | 220, 221 |
| CustomDo12   | Einstellung, wenn DO11 = 0 und DO12 = 0<br>Manuell, wenn DO11 = 0 und DO12 = 1<br>Automatik, wenn DO11 = 1 und DO12 = 0<br>Fernzugriff, wenn DO11 = 1 und DO12 = 1 |           | 222, 223 |
| CustomDI1    | 0 = Aus                                                                                                    | UINT      | 224, 225 |
| CustomDI2    | 1 = Ein                                                                                                    |           | 226, 227 |
| CustomDI3    |                                                                                                    |           | 228, 229 |
| CustomDI4    |                                                                                                    |           | 230, 231 |
| CustomDI5    |                                                                                                    |           | 232, 233 |
| CustomDI6    |                                                                                                    |           | 234, 235 |
| CustomDI7    |                                                                                                    |           | 236, 237 |
| CustomDI8    |                                                                                                    |           | 238, 239 |

#### Name des Gerätes

| Parameter  | Beschreibung | Datentype  | Bytes   |
|------------|--------------|------------|---------|
| Device-Tag | TAG          | STRING(32) | 240 271 |

#### Geräteinformation

| Parameter           | Beschreibung                                 | Datentype  | Bytes   |
|---------------------|----------------------------------------------|------------|---------|
| Firmware            | Firmware Version                             | STRING(8)  | 272 279 |
| ShortOrdercode      | Kurzer Bestellcode                           | STRING(16) | 280 295 |
| SerialNumber        | Seriennummer                                 | STRING(16) | 296 311 |
| ManufactoringDate   | Herstellungsdatum                            | DATETIME   | 312 319 |
| OrginalOrdercodeExt | Erweiterter Bestellcode der Fertigung        | STRING(64) | 320 383 |
| CurrentOrdercodeExt | Erweiterter Bestellcode des letzten Upgrades | STRING(64) | 384 447 |

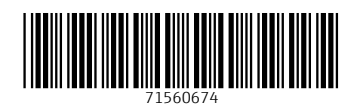

www.addresses.endress.com

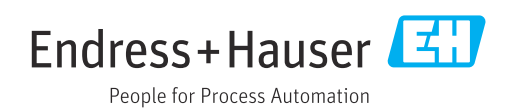